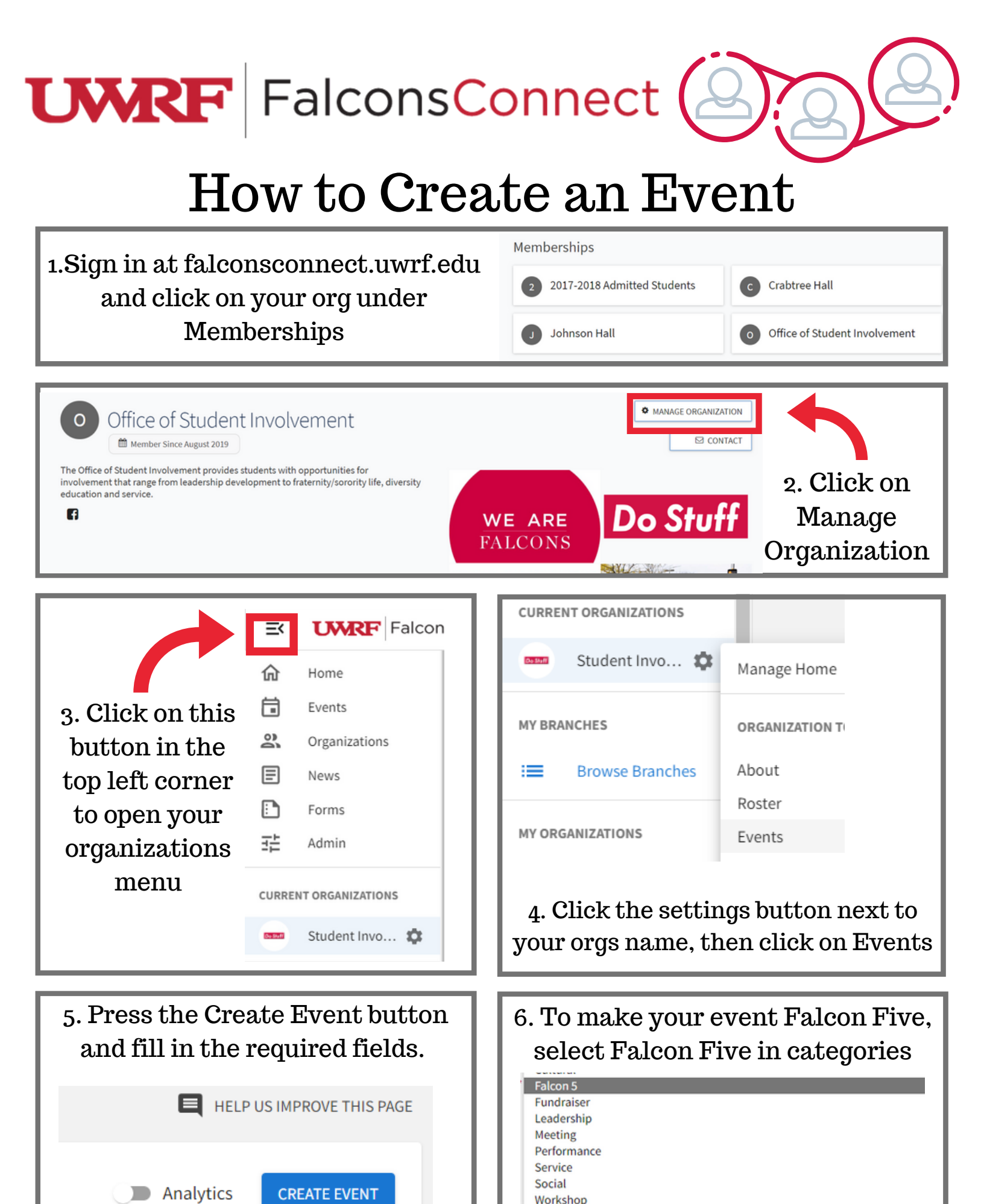

Select categories